La descarga y el uso de EDICO son gratuitos. Es importante tener en cuenta que EDICO solo está disponible para el sistema operativo Windows a partir de su versión 7.

Para poder utilizar este software basta con instalar el programa en el PC siguiendo los siguientes pasos:

- Entrar en Google y poner EDICO CIDAT:

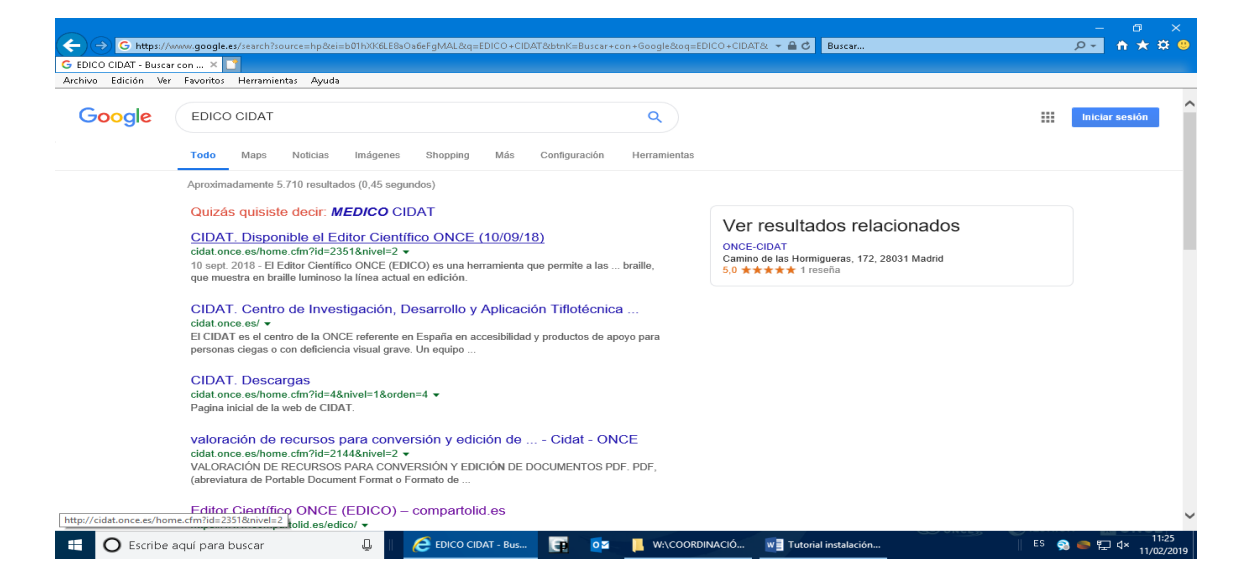

- La descarga y el uso de EDICO son gratuitos. Es importante tener en cuenta que EDICO solo está disponible para el sistema operativo Windows a partir de su versión 7. Para poder utilizar este software solo hay que instalar el programa en el PC; el archivo ejecutable puede descargarse del FTP del CIDAT, a través del siguiente enlace:

http://cidat.once.es/repos/edico/setup.exe.

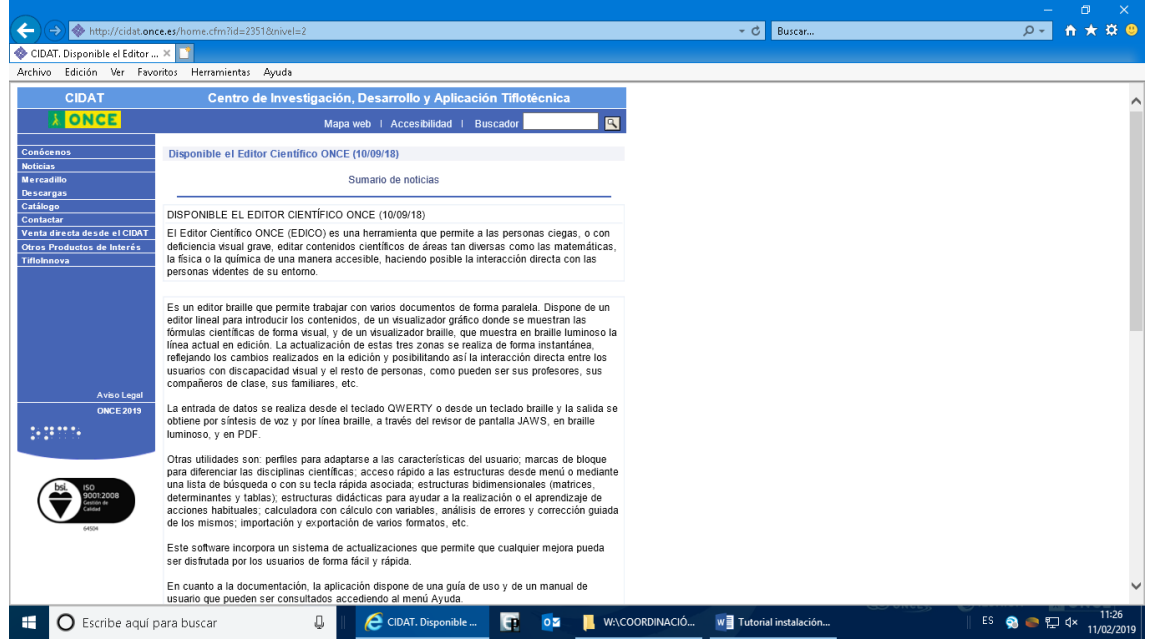

- Damos a ejecutar dos veces y seguidamente aparece esta ventana

| 🚱 Instalación de Edico                                    | × |
|-----------------------------------------------------------|---|
| Se instalarán los siguientes componentes en el equipo:    |   |
| Visual C++ "14" Runtime Libraries (x86)                   | _ |
| ¿Desea instalar estos componentes?                        |   |
| Si elige Cancelar, se cerrará el programa de instalación. |   |
| Instalar Cancelar                                         |   |

- La instalación de EDICO genera un acceso directo.

## Pasos para la activación del Editor:

- 1. EDICO muestra una ventana con los siguientes datos:
- Código de activación.
- Código del PC.

| lico                                                          |                   |                                     |
|---------------------------------------------------------------|-------------------|-------------------------------------|
| Código de activación<br>851BB35C                              |                   | Código de PC<br>BB40-BD1E-9D88-17A1 |
|                                                               | Días restantes: 5 | Ejecuciones restantes: N/A          |
| Clave de activación                                           |                   |                                     |
| <ul> <li>Activar aplicación</li> <li>Ejecutar demo</li> </ul> | Г                 | EVALUACIÓN                          |
| Enviar por email                                              | ]                 |                                     |
| Cancelar                                                      | Continuar >>      | Spanish 💌                           |

- 2. El usuario deberá enviar por correo electrónico a <u>cidat@once.es</u> los códigos de activación y del PC que aparecen en la ventana de activación y solicitar una **clave de activación.**
- 3. El Servicio de Atención al Usuario remitirá la clave de activación generada en respuesta al correo electrónico recibido.
- 4. Se activa la aplicación y se copia la clave de activación recibida en la ventana correspondiente.

| Ed | tico                                                                                     |
|----|------------------------------------------------------------------------------------------|
|    | Código de activación         Código de PC           8518B35C         BB40-BD1E-9D68-17A1 |
| [  | Días restantes: 5 Ejecuciones restantes: N/A                                             |
|    | Clave de activación                                                                      |
|    | C Activar aplicación     Ejecutar demo     EVALUACIÓN                                    |
|    |                                                                                          |
|    | Enviar por email                                                                         |
|    | Cancelar Continuar >> Spanish                                                            |

- **5.** A partir de aquí, y una vez se introduzca en la aplicación el código de activación, se podrá utilizar EDICO sin ninguna restricción.
- 6. Importante poner una contraseña y no olvidarla

| Establecer contraseña |  | ×                                                  |  |  |  |
|-----------------------|--|----------------------------------------------------|--|--|--|
|                       |  | La contraseña debe tener:                          |  |  |  |
| Nueva contraseña      |  | Una mayúscula<br>Una minúscula                     |  |  |  |
| Confirmar contraseña  |  | Un signo de puntuación<br>Más de cuatro caracteres |  |  |  |
|                       |  |                                                    |  |  |  |
| Confirmar             |  |                                                    |  |  |  |